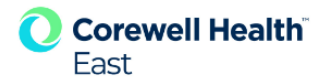

## CHConnect Adding Coverage to a Department / On Call Pager

| Correct Hall North Correct Hall North Correct Hall  |
|----------------------------------------------------------------------------------------------------|
| Click on My Corewell Heath     Scroll to CHE Paging     Click on Paging for All Locations                                                                                                    |
| 5. Click on the Paging tab<br>6. Click on Click Here                                                                                                    |
| CHConnect  From Discos: Current II Health  CHConnect  From Discos: Current Current Cu  |
| Corewell Health CHConnect - Function I taxes Look Head                                                                                                    |
| CHConnect - Function / Page / On Call Ober State) Personal Pode / Debles and Call Reference Calles / Product / Page / On Call Ober State) / Personal Pode / Debles and Call Reference Calles / Product / Page / On Call Ober State) / Personal Pode / Debles and Calles Reference Calles / Product / Page / One / Personal Pode / Debles and Calles Reference Calles / Product / Page / One / Personal Pode / Debles and Calles Reference Calles / Product / Page / One / Personal Pode / Debles and Calles Reference Calles / Product / Page / One / Personal Pode / Debles and Calles Reference Calles / Pode / Pode / Pod |
| <ul> <li>Ensure that the name of the pager you are adding coverage to appears on the top of the screen</li> <li>Click on the desired button - COVERAGE or REFERRAL</li> <li>Click NEWEnter the PAGER ID that will be covering the Department pager</li> <li>Enter the START Date and Time</li> <li>Enter the END Date and Time - The coverage will automatically be removed on that date and time.<br/>*If no End Date is entered the coverage will remain until updated</li> <li>Click SAVE</li> </ul>                                                                                                    |
| Concevel Health Concevel Factors Internet Concernence Internet Concernence Internet Concernen |
| The coverage will populate                                                                                                    |

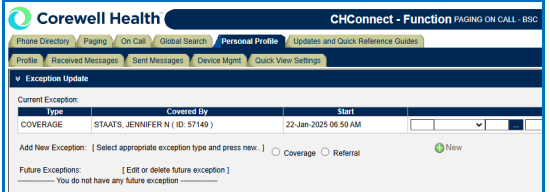

Future Coverage can be added by repeating Steps 9 through 13

| O Corew            | ell Health                                       | CHConne                                  | ct - Function race  | G ON CALL- BSC   Del | th Page I & Active Messagers I My Assis | eccentri i tisme i Sh | server December of Looped 1 | thin 1 |
|--------------------|--------------------------------------------------|------------------------------------------|---------------------|----------------------|-----------------------------------------|-----------------------|-----------------------------|--------|
| Phone Detectory P  | Paging On Call Global Search Person              | al Prodile Updates and Quick Reference ( | luides              |                      |                                         |                       | Debut                       | ×      |
| Profile Received   | Messages Sent Messages Device Mgmt               | Quick View Settings                      |                     |                      |                                         |                       |                             |        |
| v Exception Update |                                                  |                                          |                     |                      |                                         |                       |                             | -      |
| Current Exception  |                                                  |                                          |                     |                      |                                         |                       |                             |        |
| Type               | Covered Dy                                       | Start                                    |                     | End                  |                                         | Time Zone             |                             |        |
| COVERAGE           | STAATS, JENNIFER N (12: 57149)                   | 23-Jun-2025 09:45 AM                     | 24 January w 3      | .05 60 (80 ).        | AM ¥                                    | EASTERN               | Save Colet                  | •      |
| Add New Exception  | [ Select appropriate exception type and press re | en.] 🔹 Coverage 🔿 Refenal                | ONew SILdt          | Delete               |                                         |                       |                             |        |
| Fature Exceptions  | [ Edit or delete future exception ]              |                                          |                     |                      |                                         |                       |                             |        |
| Select             | 7/10                                             | Message                                  |                     | Start                | End.                                    |                       | Taxes Zone                  |        |
| 0 000              | ERAGE DUPUS, ELEANOR                             | (10: 59192)                              | 24-Jan-2825-07-00 A | M                    | 27-Jan-2025 07:00 AM                    |                       | EASTERN                     |        |
|                    |                                                  |                                          |                     |                      |                                         |                       |                             | -      |
|                    |                                                  |                                          |                     |                      |                                         |                       |                             | _      |
| *                  |                                                  |                                          |                     |                      |                                         |                       |                             |        |
|                    |                                                  |                                          |                     |                      |                                         |                       |                             |        |

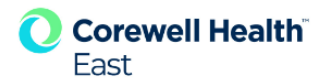

## Changing the Virtual or Function Pager coverage via the Telephone

## This can be done from any telephone

- 1. Dial 248-55-15562 or 313-436-2848 (Option 2)
- 2. Enter the Virtual/Function pager ID number (XXXXX), then hit the # key.
  - The ID of the person currently covering the pager will be announced.
- 3. Dial 3 To change or delete coverage
- 4. Dial 2 To delete current coverage. Covering ID deleted
- 5. Dial 3 To change or delete coverage
- 6. Dial 1 To add the covering ID
- 7. Enter YOUR Pager ID.
- 8. You will receive a page indicating that you are covering the Virtual or Department pager. You are now covering the Virtual/Function Pager.

## Changing the Virtual/Function Pager coverage by contacting the hospital Operator

- 1. Call the Operators at 248-898-5000
- 2. Tell the Operator that you will be covering the Virtual/Function Pager ID XXXX
  - o The Operator will ask you for your Pager ID
  - The Operator should then ask how long you will be covering. Be sure to tell them "UNTIL FURTHER NOTICE".
  - This will ensure that the coverage does not come off before the next person who is covering the pager can add themselves on.
- 3. You will receive a page indicating that you are now covering the Virtual/Function Pager.